Login to courtfields.net site, at the top the google icons will be available, select the Gmail icon.

| 📑 🗠 🗠 🖪                                               |                                                                    |
|-------------------------------------------------------|--------------------------------------------------------------------|
| COURT FIELDS SCHOOL<br>Achieve   Belong   Participate | ABOUT US ← STUDENTS ← PARENTS ← CURRICULUM<br>STAFF ← OPEN EVENING |

This will take you through to your Inbox.

If you are not seeing the emails you expect but instead see emails addressed to a personal Gmail account. Please follow the previous steps using a **different web browser**.

## **Emailing Teachers**

Stephanie Barter

17barters@courtfields.net

Sans Serif ▼ 〒▼ B J U A▼ E▼ 臣 臣 臣 臣 □

A 🛛 🖙 🙄 🛆 🖪 🖒 🖉

.

Send

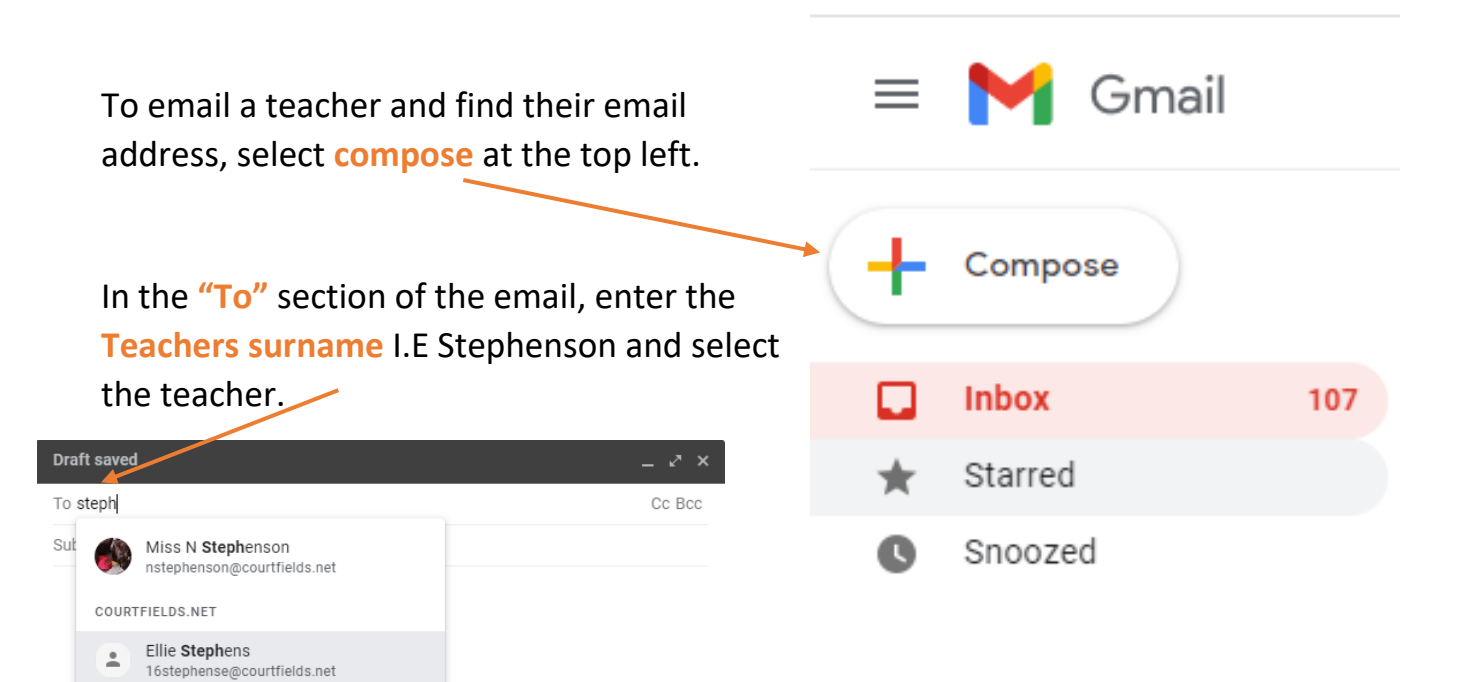

: 🗊

Alternatively, if you know the staff members name, all staff emails are as follows:

"Initial + Surname + courtfields.net"

## I.E nstephenson@courtfields.net